## Kaip SAMSUNG televizoriuje įjungti HbbTV funkciją?

Norėdami Samsung televizorių parengti HiTV žiūrėjimui turite įjungti vadinamą hibridinės televizijos (angl. HbbTV – Hybrid Broadcast Broadband TV) funkciją. Tam pirmiausiai turite atnaujinti televizoriaus programinę įrangą t. y. nuosekliai atlikti šiuos veiksmus:

1. Nuotolinio valdymo pultelyje (toliau – pultelyje) spustelėkite mygtuką HOME < 🖧 > arba < 🏠 >.

- 2. Televizoriaus ekrane atsiradusiame meniu (žr. pav. 1), pasirinkite Nustatymai ir pultelyje spauskite mygtuką 🖃
- 3. Atsivėrusiame meniu pasirinkite Pagalba > Programinės įrangos naujinys > Atnaujinti dabar.

## Atnaujinę programinę įrangą savo televizoriuje toliau imkitės aktyvuoti HbbTV funkciją atlikdami šiuos veiksmus:

- **1.** Nuotolinio valdymo pultelyje spustelėkite mygtuką **HOME**  $\langle \widehat{\Box} \rangle$  arba  $\langle \widehat{\Box} \rangle$ .
- 2. Televizoriaus ekrane atsiradusiame meniu (žr. pav. 1), pasirinkite Nustatymai ir pultelyje spauskite mygtuką < 🗁.
- 3. Atsivėrusiame meniu pasirinkite Transliacija (žr. pav. 2) ir pultelyje spauskite mygtuką < 🕂 >.
- 4. Atsivėrusiame meniu pasirinkite Ekspertų lygio nustatymai (žr. pav. 3) ir pultelyje spauskite mygtuką < 庄 >.
- 5. Atsivėrusiame meniu pasirinkite HbbTV nustatymai (žr. pav. 4) ir pultelyje spauskite mygtuką < 庄 >.

6. Atsivėrusiame meniu pasirinkite HbbTV (žr. pav. 5) ir pultelyje spauskite mygtuką < - >. Jei prie HbbTV užrašo matome pilką apskritimą - tai reiškia, kad HbbTV funkcija yra išjungta . Jei prie HbbTV užrašo matome spalvotą apskritimą - tai reiškia HbbTV yra funkcija įjungta (žr. pav. 5). HbbTV funkciją galite aktyvuoti/deaktyvuoti pasirinkę HbbTV ir pultelyje spausdami mygtuką < - >.

HbbTV funkcijos: Jjungimas/išjungimas

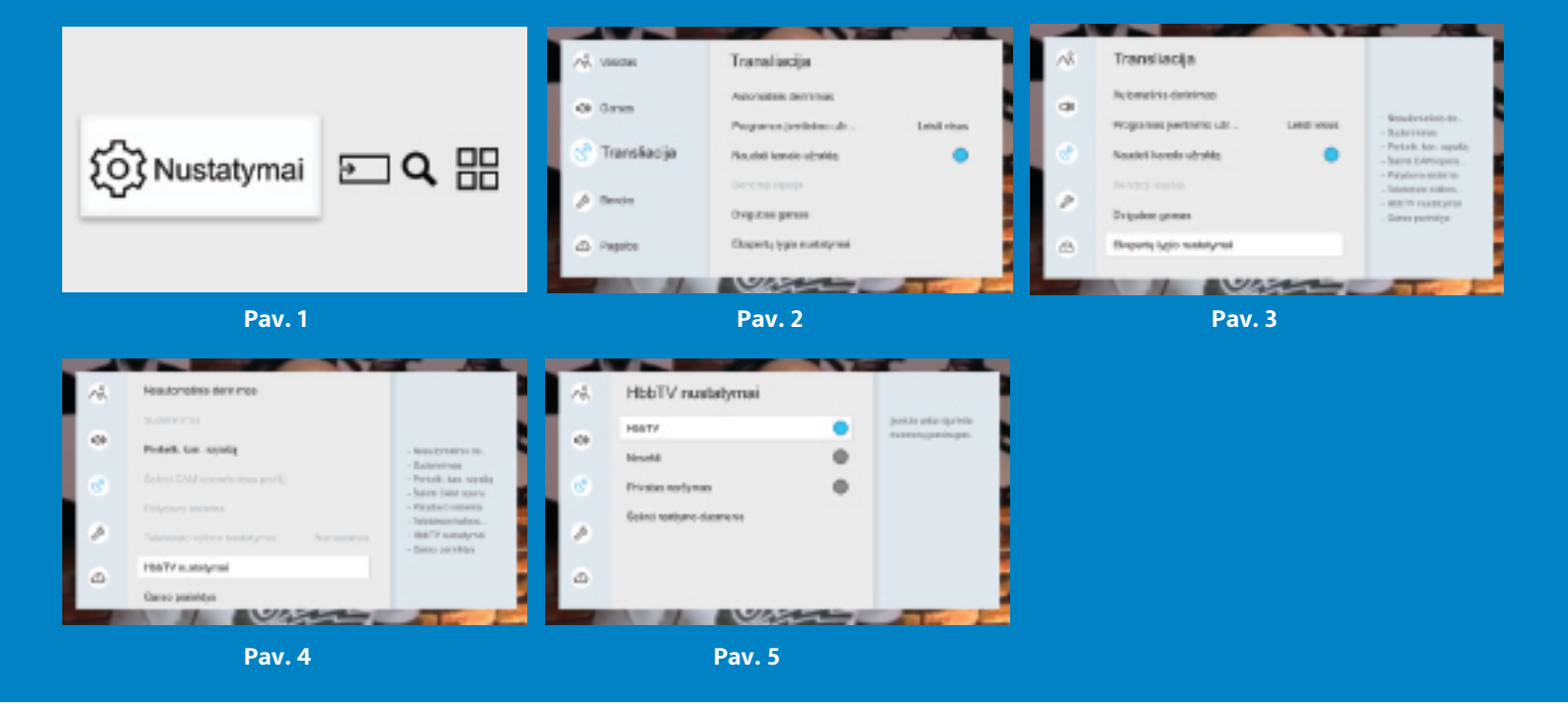

**PASTABA:** Atsižvelgiant į Jūsų turimo televizoriaus modelį, meniu vaizdas gali skirtis nuo čia pateiktojo. Tiksliausia informacija apie HbbTV įjungimą pateikta televizoriaus vartotojo instrukcijoje.

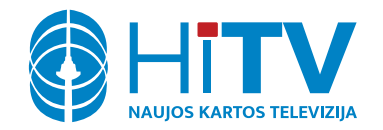

Konsultacijos ir pagalba Tel. 8 5 200 15 15 Elektroninis paštas: pagalba@hitv.lt